## Message lors du téléchargement d'ISTEA

Avec certaines versions de WINDOWS et certains navigateurs, quand vous télécharger la version d'ISTEA, « Microsoft Defender Smart Screen » génère des messages d'attention. Vous trouverez ci-dessous les actions à réaliser.

1. Le téléchargement apparaît dans la partie basse

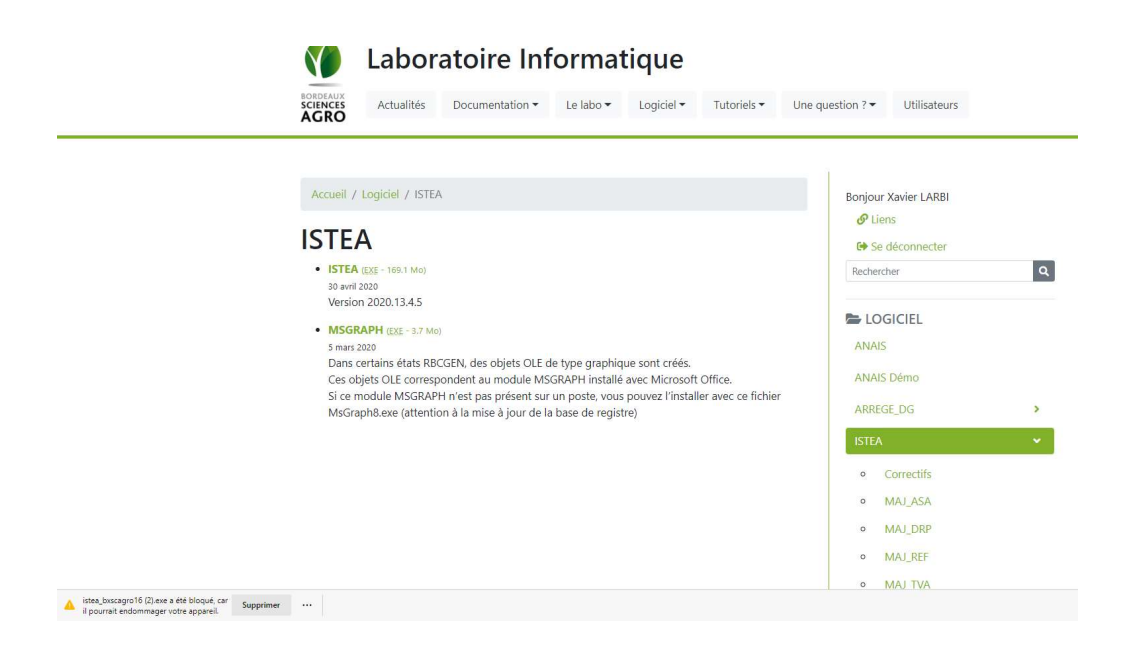

2. Il faut cliquer sur « ... » puis « Conserver »

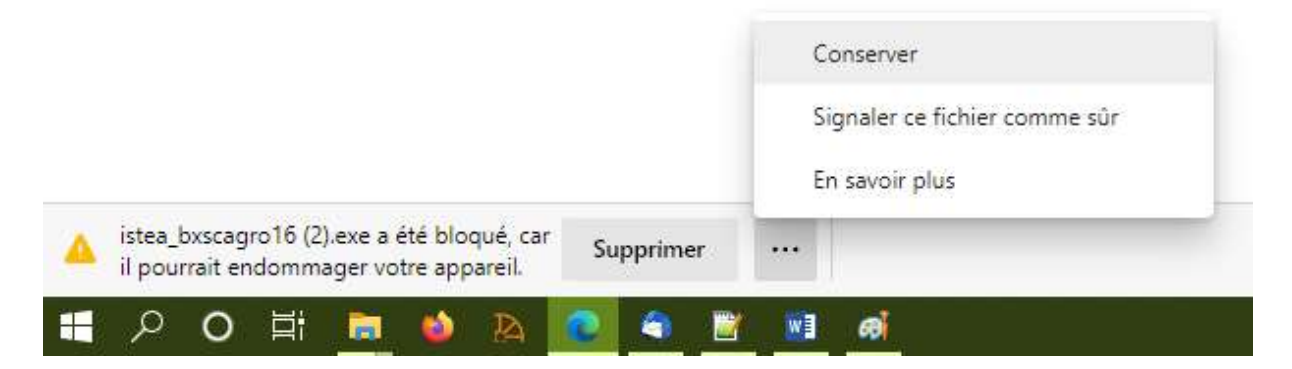

3. Puis il faut cliquer sur « Afficher plus »

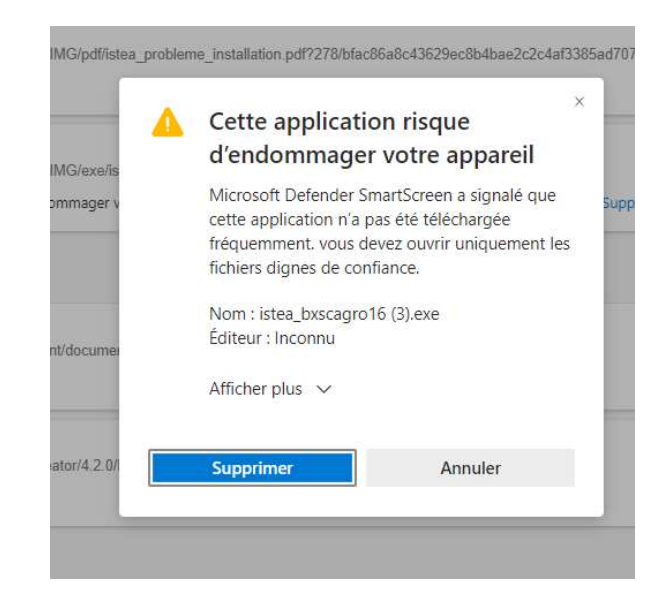

4. Puis il faut cliquer sur « Conserver quand même »

| df/ist         | Cette application risque                                                                                                    | d707 |
|----------------|----------------------------------------------------------------------------------------------------|------|
| xe/is<br>ger v | Microsoft Defender SmartScreen a signalé que<br>cette application n'a pas été téléchargée<br>fréquemment. vous devez ouvrir uniquement les<br>fichiers dignes de confiance. | Supp |
|                | Nom : istea_bxscagro16 (3).exe<br>Éditeur : Inconnu                                                                                                    |      |
| umei           | Conserver quand même<br>Signaler cette application comme sûre                                                                                                    |      |
| 2.0/           | En savoir plus                                                                                                    |      |
|                | Supprimer Annuler                                                                                                    |      |

## Message lors de l'installation d'ISTEA

Après le téléchargement d'ISTEA, il peut arriver qu'un message s'affiche lors de l'installation. Il s'agit d'un message de la protection SmartScreen de Microsoft.

Vous trouverez ci-dessous la procédure pour contourner le message.

1. Sur le premier écran, cliquer sur Informations complémentaires

| LICKET - IU : 26238 (Entite racine)                                                                                                    |               |  |  |
|----------------------------------------------------------------------------------------------------|---------------|--|--|
| Windows a protégé votre ordinateur                                                                                                    | ×             |  |  |
| Microsoft Defender SmartScreen a empêché le démarrage d'une applic<br>non reconnue. L'exécution de cette application peut mettre votre ordina<br>en danger.<br>Informations complémentaires | ation<br>teur |  |  |
|                                                                                                    |               |  |  |
|                                                                                                    |               |  |  |
|                                                                                                    |               |  |  |
| Ne pas exécu                                                                                                    | ter           |  |  |

2. L'écran ci-dessous s'affiche, cliquer sur Exécuter quand même, la procédure d'installation d'ISTEA débute

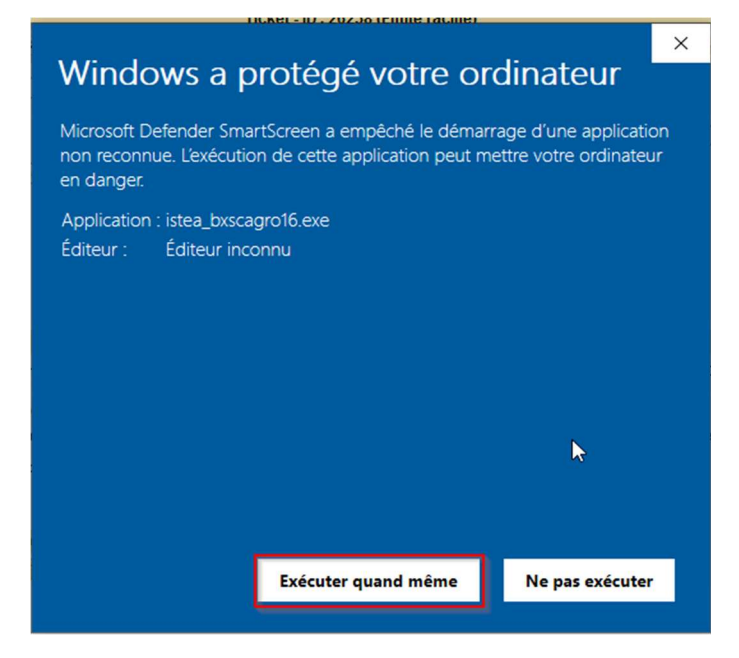